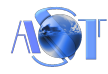

# İçindekiler

| AHSK-95 AIRAST ANDROİD HAVALI SÜSPANSİYON KONTROL SİSTEMİ           | 1 |
|---------------------------------------------------------------------|---|
| 1.Alıcı Modülün Montajı, Bağlantıları ve Dikkat Edilmesi Gerekenler | 2 |
| 2.AHSK-95 Elektronik Alıcı Kontrol Kartı                            | 2 |
| 3.Alıcı Modül Bağlantıları                                          | 3 |
| 4.Android Yazılımın Telefon - Tablete Kurulması                     | 4 |
| 5.Android Yazılımının Kullanımı                                     | 4 |
|                                                                     | 4 |
|                                                                     |   |

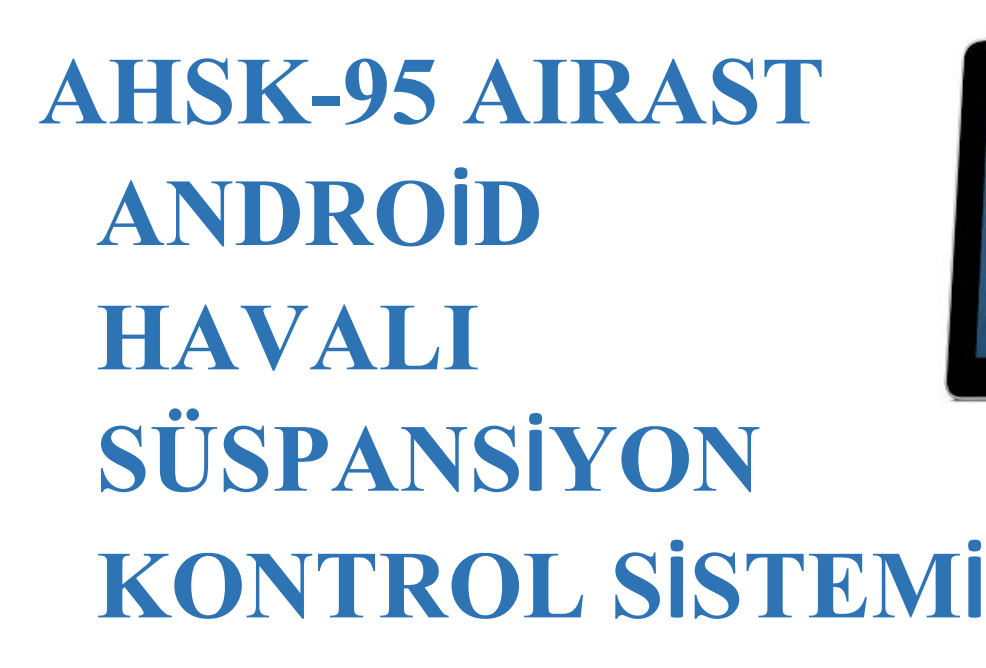

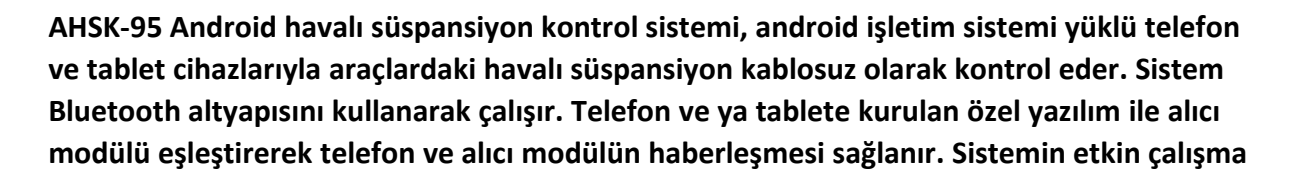

CI02CUD

mesafesi telefon ve tablet üzerindeki yerleşik Bluetooth modülünün yayın mesafesine bağlı olarak değişiklik gösterebilir.

Alıcı Modül Teknik Özellikleri:

- 1- 12V DC GÜÇ BESLEMESİ
- 2- 800mA Open Collector Çıkışı

Android Yazılımın Özellikleri:

- 1- Türkçe arayüz yazılımı
- 2- Telefona ve alıcı modüle özgün yazılım
- 3- Arka plan rengini değiştirebilme
- 4- Alıcı modüle otomatik bağlanma
- 5- Şifre ile giriş yapabilme
- 6- Her bir çıkış için bağımsız kontrol

### 1. Alıcı Modülün Montajı, Bağlantıları ve Dikkat Edilmesi Gerekenler

- 1- Alıcı modülü gelen kutusu ile birlikte düz bir zemine sabitleyiniz.
- 2- Alıcı modülün herhangi bir sıvı temasına karşı gerekli tedbirleri alınız.
- 3- Alıcı modülün besleme voltajı 12V DC gerilimdir. 12V DC voltajı besleme girişine bağlayınız.
- 4- Alıcı modülü kısa devre ve ya yüksek voltaja maruz bırakmayınız.
- 5- Çıkış akım kapasitelerinin üzerinde bir yük bağlamayınız.

#### 2. AHSK-95 Elektronik Alıcı Kontrol Kartı

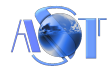

# - 1 2 3 4 5 6 7 8 +Vss

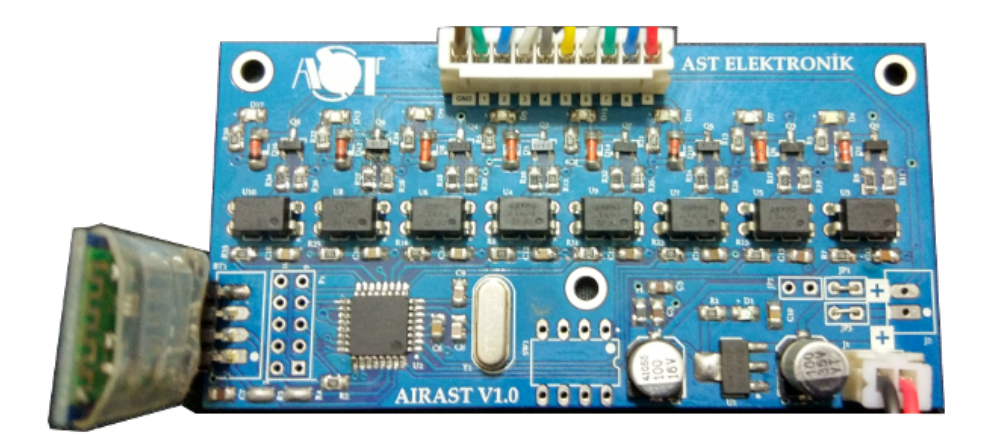

## 3. Alıcı Modül Bağlantıları

- EKSİ
- 1 SAĞ ARKA AŞAĞI
- 2 SOL ARKA AŞAĞI
- 3 SAĞ ÖN AŞAĞI
- 4 SOL ÖN AŞAĞI
- 5 SAĞ ARKA YUKARI
- 6 SOL ARKA YUKARI
- 7 SAĞ ÖN YUKARI
- 8 SOL ÖN YUKARI
- + ARTI (Vss)

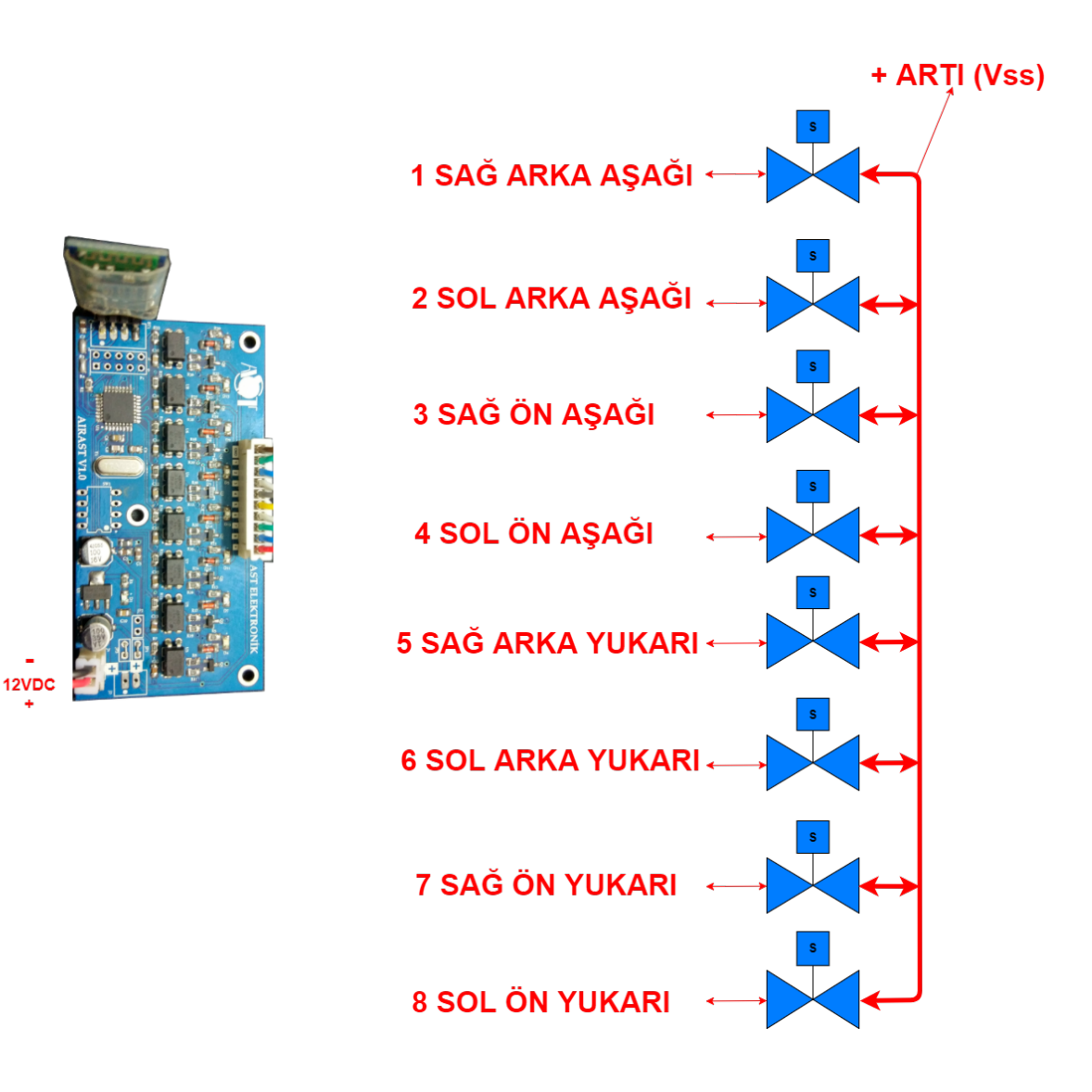

Güç girişlerine 12VDC den fazla voltaj uygulamayın.

### 4. Android Yazılımın Telefon - Tablete Kurulması

- 1- AST Elektronik tarafından size verilen Android yazılımını telefon-tabletinize kopyalayınız.
- 2- Uygulamayı Google Play'den indirip kurabilirsiniz.
- 3- https://play.google.com/store/apps/details?id=appinventor.ai\_sevinctekin1.Air\_AST
- 4- Güvenlik ayarlarından "bilinmeyen kaynaklar" kısmını işaretleyip aktif hale getiriniz.
- 5- Kopyalanan APK dosyasını çalıştırarak yükleme işlemini tamamlayınız.
- 6- Program kısa yolu simge olarak oluşacaktır.

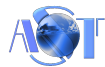

## 5. Android Yazılımının Kullanımı

#### CİHAZLARIN EŞLEŞTİRİLMESİ:

- Android cihazınızın ayarlar kısmından Bluetooth haberleşmesini aktif hale getirerek etraftaki aygıtları taramasına izin veriniz.
- Alıcı modülü örnek olarak "ASTELEKTRONIK-000001" görmesini sağlayınız.
- Tarama işleminden sonra bulunan alıcı modülü seçiniz.
- Bulunan aygıtın seçiminden sonra şifre ekranı açılacaktır, şifre olarak "9158" girerek eşleştirme işleminizi tamamlayınız.

#### YAZILIMIN ÇALIŞTIRILMASI:

- BU DURUMDA ALICI MODÜLÜN MUTLAKA ÇALIŞIR HALDE OLMASI GEREKİR.
- Android cihaza yüklenen uygulamayı çalıştırınız.
- Uygulama, Android cihazın Bluetooth'u açık değil ise Bluetooth bağlantısını açmak için izin isteyecektir.
- EVET diyerek Bluetooth haberleşmesini aktif hale getiriniz.
- Bluetooth aktif hale geldikten sonra ana ekran açılır.
- İlk anda haberleşme durum göstergesinde kırmızı renkte "BAĞLI DEĞİL" mesajı görünür.
- Uygulamanın alıcı karta bağlanabilmesi için Bluetooth 🕺 simgesine dokununuz.
- Açılan pencerede daha önce Bluetooth eşleşmesi yapılmış aygıtlar listelenir.
- Bu pencereden daha önce eşleştirme yaptığımız, örnek "ASTELEKTRONIK-000001" isimli aygıtı seçiniz.
- Alıcı modüle bağlantı sağlandığında ana ekranda yeşil renkte "CİHAZA BAĞLANDI" mesajı görülür.
- Bağlantı sağlanamaması durumunda ana ekranda kırmızı renkte "BAĞLI DEĞİL" mesajı görülür.
- Alıcı modüle bağlandıktan sonra Kontrol Panelini açarak, alıcı modülü kontrol edebilirsiniz.
- Butona basıldığı sürece alıcı kartta tanımlı olan röle ve ya röleler aktif hale gelir. Buton bırakıldığında ise röle çıkışları pasif hale gelir.

Uygulama hakkında bilgi verir.

Uygulamayı kapatır.

http://www.astelektronik.com sitemize yönlendirir.

#### 6. Ayarlar:

Ayarları açmak için sim

simgesine dokunun.

Arka Plan Resmini Değiştir: Tanımlı olan arka plan resmi uygulanır.

**Titreşim**: Aktif edildiğinde Kontrol Panelindeki tuşlara basılınca bir süre titreşim sağlanır. Sadece titreşim özelliği olan telefon ve tabletlerde çalışır.

Otomatik Bağlanma: Aktif edildiğinde, herhangi bir bağlantı kopmasında ve ya ilk uygulama çalıştırıldığında alıcı karta bağlanmaya çalışır.

Kontrol Paneli Tam Ekran: Aktif edildiğinde kontrol paneli sayfası tam ekran olarak çalışır.

Şifreli Giriş: Yetkisiz kimselerin uygulamayı kullanmasını engellemek içindir. Aktif edildiğinde bir şifre belirlenmelidir. Şifre en az 4 karakterden oluşmalıdır. Şifre oluşturmada harf ve rakamlar kullanılabilir.

DEĞİŞTİRİLEN ŞİFRE UNUTULMAMALIDIR.